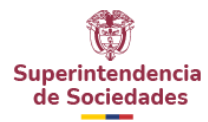

Cambio de contraseña modulo autogestión Microsoft 365

1. Acceder al portal de Microsoft 365

Ingresa en el siguiente enlace: https://login.microsoftonline.com/

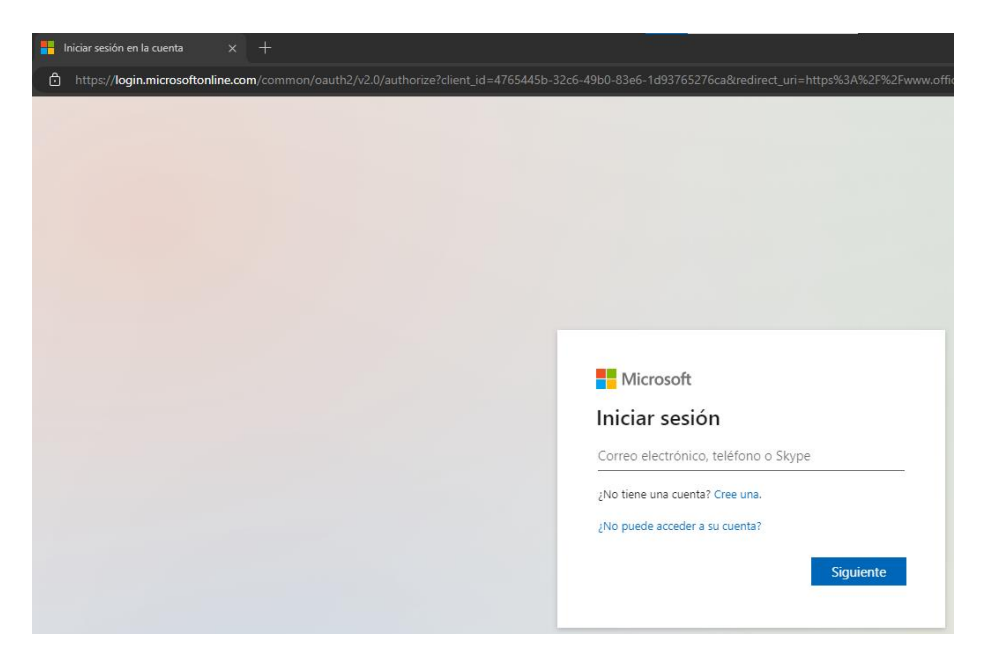

2. Iniciar sesión

Introduce tu cuenta de SuperSociedades y haz clic en "Siguiente"

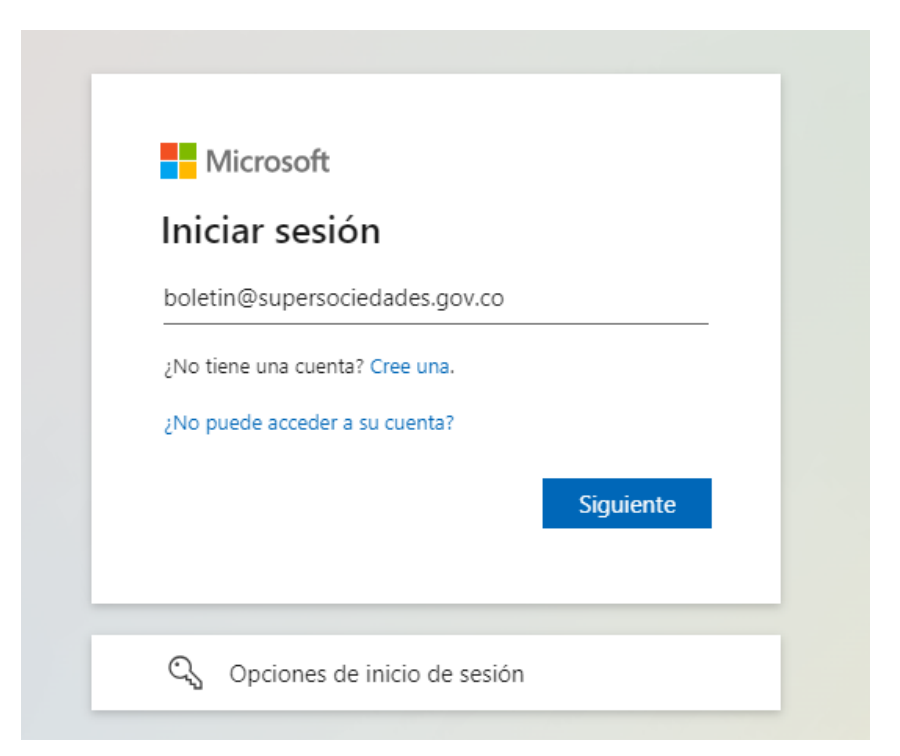

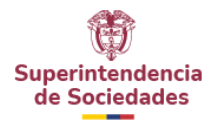

#### 3. Seleccionar la opción de cambio de contraseña

Si deseas cambiar tu contraseña, selecciona la opción "He olvidado mi contraseña".

| ~ | Service south                    |
|---|----------------------------------|
|   | ← boletin@supersociedades.gov.co |
| ) | Escribir contraseña              |
| 1 | Contraseña                       |
|   | He olvidado mi contraseña        |
|   | Iniciar sesión                   |
|   |                                  |

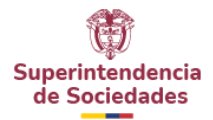

4. Redirección a la página de restablecimiento

Serás dirigido a la página de restablecimiento de contraseña.

| ← C D https://passwordreset.microsoftonline.com/?ru=https%3a%2f%2flogin.microsoftonline.com%2fcommon%2fre                                     |
|----------------------------------------------------------------------------------------------------|
|                                                                                                    |
| Superintendencia<br>de Sociedades                                                                                                    |
| Vuelve e cuente                                                                                                    |
| vueiva a su cuenta                                                                                                    |
| ¿Quién es usted?                                                                                                    |
| Para recuperar su cuenta, escriba su nombre de usuario o correo electrónico y los caracteres que encontrará en la imagen o el audio de abajo. |
| Correo electrónico o nombre de usuario: *                                                                                                    |
| boletin@supersociedades.gov.co                                                                                                    |
| Ejemplo: usuario@contoso.onmicrosoft.com o usuario@contoso.com                                                                                |
|                                                                                                    |
| Escriba los caracteres de la imagen o las palabras del audio. *                                                                               |
|                                                                                                    |
| Siguiente Cancelar                                                                                                    |
|                                                                                                    |
|                                                                                                    |

#### 5. Verificación de seguridad

Ingresa el código de seguridad y haz clic en "Siguiente".

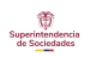

### Vuelva a su cuenta

#### ¿Quién es usted?

Para recuperar su cuenta, escriba su nombre de usuario o correo electrónico y los caracteres que encontrará en la imagen o el audio de abajo.

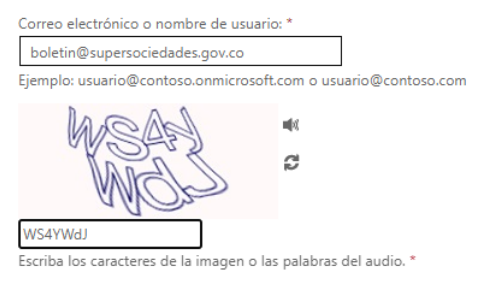

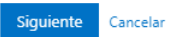

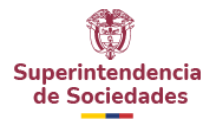

Nota: Al hacer clic en "Siguiente", el sistema te ofrecerá dos opciones:

- Restablecer la contraseña porque no la recuerdas.
- Cambiarla voluntariamente en cualquier momento.

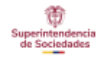

## Vuelva a su cuenta

¿Tiene problemas para iniciar sesión?

#### Olvidé mi contraseña

No se preocupe, le ayudaremos a restablecer su contraseña mediante la información de seguridad que registró con nosotros.

O Conozco la contraseña, pero aún así no puedo iniciar sesión

Es posible que esto haya ocurrido porque intentó iniciar sesión con la contraseña incorrecta demasiadas veces. Si elige esta opción, conservará la contraseña ya existente y desbloquearemos su cuenta para que pueda volver a iniciar sesión.

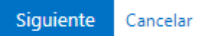

Selecciona la opción que prefieras y haz clic en "Siguiente".

#### 6. Autenticación adicional

Para completar el proceso de restablecimiento, Microsoft requiere que verifiques tu identidad mediante uno de los métodos de autenticación registrados (mensaje de texto, llamada telefónica o aplicación de autenticación).

Si has configurado la **aplicación de autenticación**, ingresa el código que aparece en la app y haz clic en **"Siguiente"**.

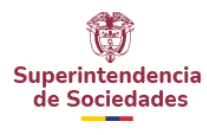

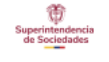

## Vuelva a su cuenta

paso de comprobación 1 > elegir una contraseña nueva

Elija el método de contacto que debemos usar para la comprobación:

| Introducir el código de la aplicación de autenticación | Introduzca el código que se muestra en su aplicación de autenticación. |
|--------------------------------------------------------|------------------------------------------------------------------------|
|                                                        | Escribir el código de verificación                                     |
|                                                        | Siguiente                                                              |

Si has configurado la **aplicación de autenticación**, ingresa el código que aparece en la app y haz clic en **"Siguiente"**.

#### 7. Establecer una nueva contraseña

Una vez validada tu identidad, se te redirigirá a una página para crear una nueva contraseña.

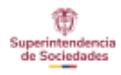

# Vuelva a su cuenta

paso de comprobación 1 V > elegir una contraseña nueva

\* Escribir nueva contraseña: \_\_\_\_\_\_ \* Confirmar nueva contraseña:

Finalizar Cancelar

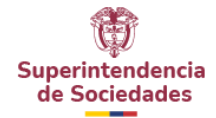

#### 8. Requisitos de la nueva contraseña

La contraseña debe tener al menos 8 caracteres y debe incluir:

- Números.
- Caracteres especiales (como: !, @, #, \$, etc.).

#### 9. Finalizar el proceso

Una vez que ingreses la nueva contraseña, haz clic en "Finalizar".

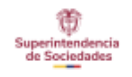

## Vuelva a su cuenta

paso de comprobación 1 V > elegir una contraseña nueva

| * Escribir nue | va contraseña:   |   |
|----------------|------------------|---|
| •••••          |                  |   |
| * Confirmar n  | ueva contraseña: |   |
| commun         | deva contrasena. |   |
|                |                  | 6 |

#### 10. Confirmación del cambio

El sistema te informará que el cambio de contraseña ha sido exitoso.

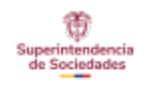

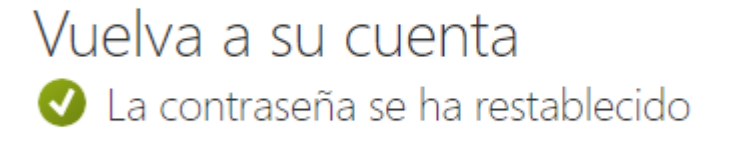

Para iniciar sesión con la nueva contraseña, haga clic aquí.

#### 11. Acceso con la nueva contraseña

¡Listo! Ya puedes acceder a tu cuenta con la nueva contraseña.